## Kalender auf Mobilgeräten

Die Groupware-Lösung der Hochschule Fulda bietet jedem Nutzer einen persönlichen Kalender, sowie den Zugriff auf einen oder mehrere Abteilungs- bzw. Gruppenkalender. Im folgenden finden Sie Konfigurationsbeispiele für die Nutzung dieser Kalender unter Android und iPhone mittels des CalDAV Protokolls.

Über die hier dargestellte Lösung hinaus steht auch Microsoft ActiveSync zur Verfügung. Weitere Informationen finden Sie im Artikel E-Mail auf Mobilgeräten im Abschnitt **ActiveSync**.

- Android
- iPhone

Unter Android empfehlen wir die Verwendung der App DAVx<sup>5</sup>, die Sie aus dem Google Playstore bzw. aus dem alternativen Appstore F-Droid installieren können.

Während die App im Google PlayStore 4 Euro kostet, ist sie im Appstore F-Droid kostenfrei zu beziehen. Den Appstore F-Droid können Sie ganz unter https://f-droid.org finden und durch einen Klick auf den Button **Herunterladen** auf Ihrem Smartphone installieren.

Öffnen Sie DAVx<sup>5</sup> und klicken Sie auf das Plus-Symbol (+) um einen neuen Account hinzuzufügen. Selektieren Sie anschließend **Mit URL und Benutzername anmelden** und tragen Sie den Servernamen (https://caldav.rz.hs-fulda.de), sowie ihre fd-Nummer und ihr fd-Passwort ein. Im nachfolgenden Fenster müssen keine Einstellungen vorgenommen werden. Klicken Sie lediglich auf Konto anlegen um die Einstellungen zu speichern.

| ≡ DAVx <sup>5</sup> | ← Konto hinzufügen 🛛 🔮                                                                                                    | ← Konto hinzufügen 🛛 🕐                                                                                                    |
|---------------------|----------------------------------------------------------------------------------------------------|----------------------------------------------------------------------------------------------------|
| = DAVx <sup>2</sup> | <ul> <li>Konto hinzufügen</li> <li>Mit E-Mail-Adresse anmelden</li> <li>Mit URL und Benutzername anmelden</li> <li>Mit URL und Benutzername anmelden</li> <li>Basis-URL<br/>https://caldav.rz.hs-fulda.de</li> <li>Benutzername<br/>fd3430</li> <li>Passwort</li> <li>W</li> </ul> | <ul> <li>Konto hinzufügen</li> <li>Konto anlegen</li> <li>Kontoname</li> <li>sven.reissmann@rz.hs-fulda.de</li> <li>Verwenden Sie Ihre E-Mail-Adresse als Kontonamen, da<br/>Android den Kontonamen als ORGANIZER einsetzt. Es kann<br/>allerdings keine zwei Konten mit dem gleichen Namen<br/>geben.</li> <li>Kontaktgruppen-Methode:</li> <li>Gruppen sind eigene vCards</li> </ul> |
| +                   | O Mit URL und Client-Zertifikat anmelden                                                                                                    |                                                                                                    |
|                     | ANMELDEN                                                                                                    | KONTO ANLEGEN                                                                                                    |

Nach Abschluss der Einrichtung wird ihnen das neu erstellte Konto angezeigt. Wenn Sie auf die Anzeige klicken, können Sie festlegen, welche Inhalte (Kalender und Adressbücher) synchronisiert werden sollen. Last update: 12.10.2020 13:29 docs:email:kalender\_mobil https://doku.rz.hs-fulda.de/doku.php/docs:email:kalender\_mobil?rev=1602502171

| $\equiv$ DAVx <sup>5</sup>    | ← sven.reissmann@rz.h | is 🌣 : |
|-------------------------------|-----------------------|--------|
|                               | CARDDAV CALDAV        | WEBCAL |
| sven.reissmann@rz.hs-fulda.de | Calendar              | Ё :    |
| 1                             | DVZ-Kalender          | ≡ :    |
|                               |                       |        |
|                               |                       |        |
|                               |                       |        |
|                               |                       |        |
|                               |                       |        |
| +                             |                       | \$     |

Um Ihre Kalender auf einem iPhone oder iPad über die Standard Kalender-App zu nutzen, gehen Sie bitte wie folgt vor.

Öffnen Sie die Einstellungen ihres iPad oder iPhone und wählen Sie **Passwörter und Accounts** und anschließend **Account hinzufügen**. Wählen Sie nun bei der Auswahl eines Dienste-Anbieters **Andere**, um individuelle Einstellungen vornehmen zu können.

| 11:46 Freitag 17. Jan.    | *                     |     | 🕈 39 % 🔳              |                              |  |
|---------------------------|-----------------------|-----|-----------------------|------------------------------|--|
| Einstellungen             | Passwörter & Accounts |     | Einstellungen         | CAccounts Account hinzufügen |  |
| Wallet & Apple Pay        |                       |     | Wallet & Apple Pay    |                              |  |
|                           | Passwörter            | >   |                       | lCloud 🌰                     |  |
| 👔 Passwörter & Accounts 🧨 | Automatisch ausfüllen |     | Passwörter & Accounts |                              |  |
| 🖂 Mail                    |                       |     | 🖂 Mail                |                              |  |
| Kontakte                  | iCloud<br>Fotos       | >   | Kontakte              | Google                       |  |
| 📻 Kalender                | Account hinzufügen    | >   | 📻 Kalender            |                              |  |
| - Notizen                 |                       |     | - Notizen             | TALIOO!                      |  |
| Erinnerungen              | Datenabgleich Pus     | h > | Erinnerungen          | Aol.                         |  |
| Sprachmemos               |                       |     | Sprachmemos           | Cuttook com                  |  |
| 💭 Nachrichten             |                       |     | Nachrichten           |                              |  |
| C FaceTime                |                       |     | 🖸 FaceTime            |                              |  |
| 퉳 Karten                  |                       |     | 🏭 Karten              |                              |  |
| Maßband                   |                       |     | Maßband               |                              |  |
| 🧭 Safari                  |                       |     | 🧭 Safari              |                              |  |
| Aktien                    |                       |     | Aktien                |                              |  |
| S Kurzbefehle             |                       |     | S Kurzbefehle         |                              |  |
|                           |                       |     |                       |                              |  |
| - Musik                   |                       |     | C Musik               |                              |  |

Wählen Sie im folgenden Schritt **CalDAV-Account hinzufügen** und geben Sie ihre Daten (Servername, fd-Nummer und fd-Passwort), sowie eine Bezeichnung für den Kalender-Account (z.B. HS-Fulda) ein.

| 14:41    | Freitag 17. Jan.      |                            | <b>☆</b> 37 % | 14:4; | 2 Freitag 17. Jan. |           |                               |        | 🗢 37 % 🔳 |
|----------|-----------------------|----------------------------|---------------|-------|--------------------|-----------|-------------------------------|--------|----------|
|          | Einstellungen         | 🗙 Account hinzufügen       | Andere        |       |                    |           |                               | Andere |          |
| Å        | iTunes & App Store    | MAIL                       |               | Σ,    | iTunes & App Store |           |                               |        |          |
|          | Wallet & Apple Pay    | Mail-Account hinzufügen    |               |       | Wallet & Apple Pay |           | n CalDAV                      |        |          |
|          |                       |                            |               |       |                    | C         |                               |        |          |
| <b>P</b> | Passwörter & Accounts | LDAP-Account hinzufügen    |               | ľ     |                    | Server    | https://caldav.rz.ns-ruida.de |        |          |
|          | Mail                  |                            |               |       | a Mail             | Benutzern | ame fd3430                    |        |          |
|          | Kontakte              | CardDav-Account hinzurugen |               | e     | Kontakte           | Passwort  |                               |        |          |
|          | Kalender              | KALENDER                   |               |       | Kalender           | Beschreib | ung HS-Fulda                  |        |          |
|          | Notizen               | CalDAV-Account hinzufügen  |               |       | Notizen            |           |                               |        |          |
|          | Erinnerungen          | Kalenderabo hinzufügen     |               |       | Erinnerungen       |           |                               |        |          |
| •        | Sprachmemos           |                            |               | -     |                    |           |                               |        |          |
|          | Nachrichten           |                            |               |       | Nachrichten        |           |                               |        |          |
|          | FaceTime              |                            |               |       | FaceTime           |           |                               |        |          |
| 8        | Karten                |                            |               |       | Karten             |           |                               |        |          |
|          | Maßband               |                            |               |       |                    |           |                               |        |          |
|          | Safari                |                            |               |       | 👌 Safari           |           |                               |        |          |
|          | Aktien                |                            |               |       |                    |           |                               |        |          |
| ۲        | Kurzbefehle           |                            |               |       | Kurzbefehle        |           |                               |        |          |

Im letzten Schritt können Sie festlegen, ob Kalender und/oder Erinnerungen synchronisiert werden sollen (linkes Bild). In der Regel können Sie diese Einstellung unverändert lassen.

Nach Abschluss der Konfiguration, verlassen Sie die Einstellungen und öffnen Ihre Kalender-App. Hier können Sie nun festlegen, welche Kalender aus dem Account der Hochschule Fulda synchronisiert werden sollen (rechtes Bild).

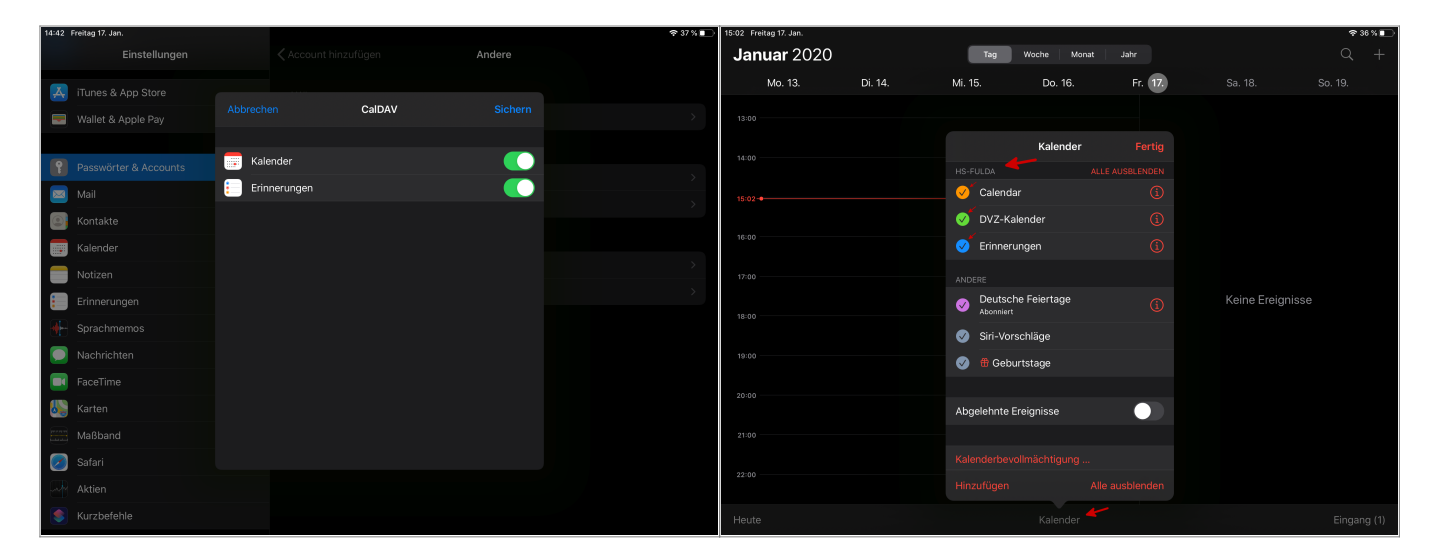

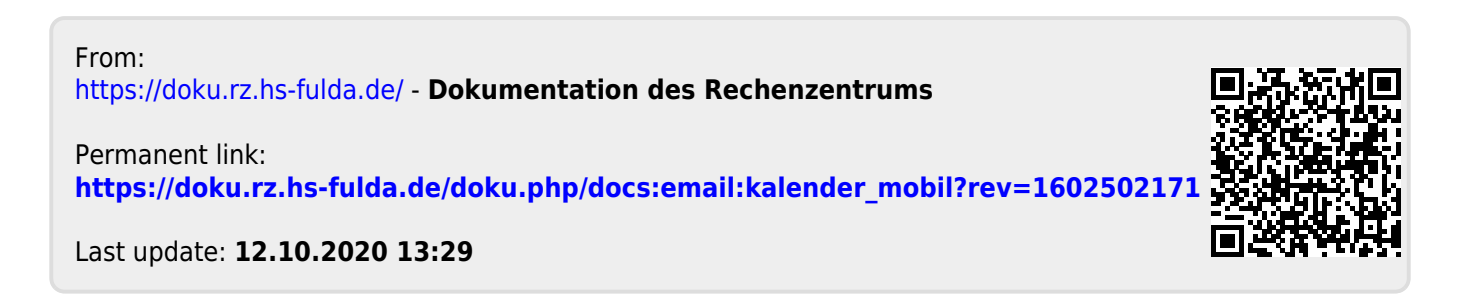